# Podręcznik użytkownika Systemu Extranet

(moduł sędziowski WEB)

Strona 1 z 24

Spis treści.

- **1.Logowanie do systemu Extranet**
- 2.Komunikator
  - 2.1. Skrzynka odbiorcza
  - 2.2. Książka adresowa
  - 2.3. Skrzynka nadawcza
  - 2.4. Elementy usunięte
- 3. Administracja
  - 3.1. Dane teleadresowe
  - 3.2. Zmiana hasła
  - 3.3. Wyloguj się
- 4. Sędzia
  - 4.1. Terminarz
  - 4.2. Najbliższe spotkanie
  - 4.3. Spotkania
- 5. Pomoc Techniczna

### 1. Logowanie do systemu Extranet

Aby rozpocząć pracę w systemie Extranet użytkownik musi się zalogować do systemu wprowadzając w przeglądarce internetowej następujący adres:

http://www.extranet.pzpn.pl

co spowoduje otwarcie okna logowania do systemu

| Rys. | 1 |
|------|---|
|------|---|

| S                                                                                  | ystem Extrai                   | iet                                |                                |
|------------------------------------------------------------------------------------|--------------------------------|------------------------------------|--------------------------------|
| <i>Zaloguj się za pomocą loginu<br/>czytnika i uruchom j</i><br>Nazwa użytkownika: | i hasła. Jeżel<br>program odcz | i posiadasz kal<br>rytujący dane z | rtę, przyłóż ją do<br>z karty. |
| Hasło:                                                                             |                                |                                    |                                |

Po podaniu właściwej "Nazwy użytkownika" i "Hasła", klikamy przycisk 'Zaloguj' otworzy się następująca strona:

### Rys. 2

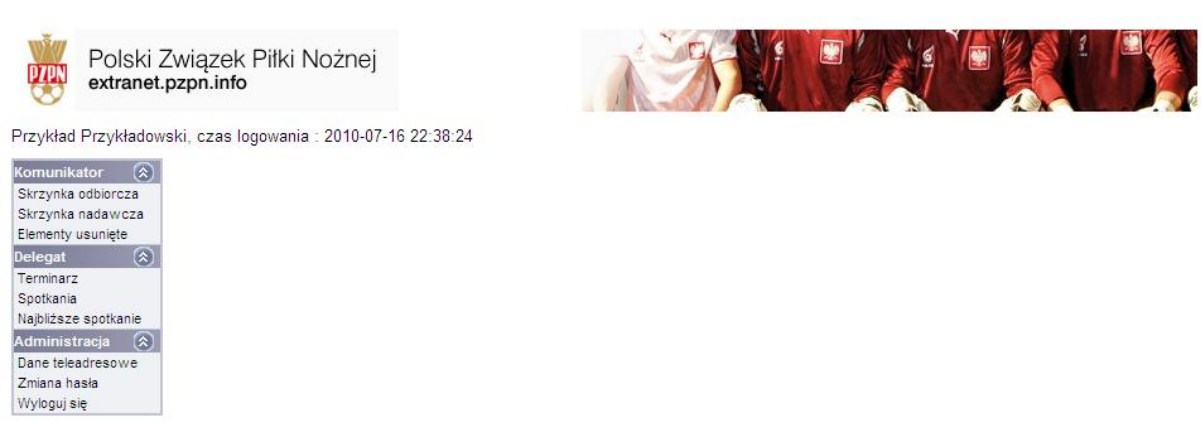

Po lewej stronie widzimy menu czynności podzielone na trzy moduły : Komunikator, Delegat oraz Administracja.

## 2. Komunikator

Komunikator pełni funkcję analogiczną do skrzynki pocztowej i tak jak ona służy do wymiany korespondencji elektronicznej, ale tylko pomiędzy użytkownikami systemu.

### 2.1. Skrzynka odbiorcza

Po kliknięciu w lewym menu pozycji "Skrzynka odbiorcza" otworzy się następujące okno:

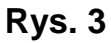

Polski Związek Piłki Nożnej extranet.pzpn.info Przykład Przykładowski, czas logowania : 2010-07-16 22:38:24 kator 🔊 Wiadomości Utwórz nową wiadomość Książka adresowa Skrzynka odbiorcza Skrzynka nadawcza 1<u>2</u> Elementy usuniete 1 Nadawca Tytul Data Delegat 🛞 Terminarz 2009-12-11 Cralak Monika www.kluby.pzpn.pl Pokaż Odpowiedz Przekaż Usuń 16:31:59 Spotkania 2009-11-02 Pieńkosz Sławomir Zestawienie z dnia 2009-11-02 Pokaż Odpowiedz Przekaż Usuń Najbliższe spotkanie 09:58:08 Administracja 🔗 2009-10-27 Pieńkosz Sławomir Zestawienie z dnia 2009-10-26 Pokaż Odpowiedz Przekaż Usuń Dane teleadresowe 10:29:11 Zmiana hasła 2009-09-18 10:05:07 🚦 Gralak Monika kontakt w dniach 21.09.2009 - 06.10.2009 Pokaż Odpowiedz Przekaż Usuń Wyloguj się 2009-06-05 Gralak Monika Przerwa w działaniu Systemu Extranet Pokaż Odpowiedz Przekaż Usuń 11:58:35 Kiernowicz Krzysztof 2008-08-26 transfer zawodnika Pokaż Odpowiedz Przekaż Usuń 12:02:20 Kiernowicz Krzysztof 2008-08-26 transfer zawodnika transfer zawodnika Pokaż Odpowiedz Przekaż Usuń 11:58:20 KOMUNIKAT ZARZĄDU PZPN X-XI/08 z 24 oraz 29 lipca 2008 2008-08-06 🚦 Pawlak Marzena Pokaż Odpowiedz Przekaż Usuń roku 14:04:14 2008-06-02 Pawlak Marzena Zarząd 03-06-2008 Pokaż Odpowiedz Przekaż Usuń 11:51:27 2008-05-09 Pawlak Marzena 🛛 Komunikat Pokaż Odpowiedz Przekaż Usuń 14:06:05 12

W centralnej jego części widzimy wiadomości, które otrzymaliśmy od innych użytkowników systemu. Używając odpowiednich przycisków możemy obejrzeć daną wiadomość ("Pokaż"), odpowiedzieć adresatowi danej wiadomości ("Odpowiedz"), przekazać otrzymaną wiadomość innym użytkownikom systemu ("Przekaż") lub usunąć otrzymaną wiadomość z naszej skrzynki ("Usuń").

Aby zredagować nową wiadomość należy kliknąć przycisk "Utwórz nową wiadomość"

Co spowoduje otwarcie następującego okna:

#### Rys. 4

| PARN                                                                                                    | Polski Zv<br>extranet.p                                                                                  | wiązek Piłki Nożnej<br><b>zpn.info</b> |             | A STA |      | 1 |  |
|----------------------------------------------------------------------------------------------------|----------------------------------------------------------------------------------------------------|----------------------------------------|-------------|-------|------|---|--|
| Przykład                                                                                                    | Przykładowsł                                                                                             | ki, czas logowania : 2010-07-1         | 16 22:38:24 |       |      |   |  |
| Komunika<br>Skrzynka<br>Skrzynka<br>Skrzynka<br>Ielementy u<br>Delegat<br>Terminarz<br>Spotkania<br>Najbilźsze<br>Administ<br>Dane teleć<br>Zmiana ha<br>Wyloguj s | ator (R)<br>odbiorcza<br>nadawcza<br>usunięte<br>(R)<br>spotkanie<br>racja (R)<br>adresowe<br>asła<br>ię | Wiadomość - nowa                       | 0:          |       |      |   |  |
|                                                                                                    |                                                                                                    | Załącznik                              |             | P     | mwse |   |  |
|                                                                                                    |                                                                                                    | Wyślij wiadomość                       | Anuluj      |       |      |   |  |

W tym oknie widzimy kolejno:

- pole "Priorytet", zaznaczając to pole nadajemy naszej wiadomości status priorytetowy,

 przycisk "Wybierz użytkowników", po kliknięciu którego otworzy się książka adresowa, gdzie będziemy mogli wybrać adresatów naszej wiadomości (opis książki adresowej znajduje się w dalszej części niniejszej instrukcji),

- pole "Tytuł", służy do wpisania tytułu naszej wiadomości,

- pole "Treść", służy do wpisania treści naszej wiadomości,

 trzy pola "Załączniki", gdzie po kliknięciu przycisku "Przeglądaj" możemy dodać załącznik do naszej wiadomości (np. dokument programu Microsoft Office),

- przycisk "Wyślij wiadomość", po kliknięciu którego nasza wiadomość zostanie przesłana do wybranego uprzednio adresata (bądź adresatów),

- przycisk "Anuluj", po kliknięciu którego rezygnujemy z redagowania nowej wiadomości zamykając tym samym to okno.

### 2.2. Książka adresowa

Po kliknięciu przycisku "**Wybierz użytkowników**" w trakcie redagowania nowej wiadomości otwiera się książka adresowa.

#### Rys. 5

| omunikator - Windows Inter                                                                                                    | net Explorer                                  |                   |                    |                                          |                                                   |                              |
|----------------------------------------------------------------------------------------------------|-----------------------------------------------|-------------------|--------------------|------------------------------------------|---------------------------------------------------|------------------------------|
| Image: Second Second | anet.pzpn.pl/Komunikat                        | or.aspx?typW      | iadomosci=2        |                                          | 🔄 🛨 🔀 Google                                      |                              |
| 🕸 🔡 🔹 🌽 ITSport Sp.                                                                                                    | z o.o. BugTrack 🥻                             | Komunikator       | ×                  |                                          | 🟠 • 🗟 - 🤅                                         | 🌲 🔹 🔂 Strona 👻 🎯 Narzęc      |
| Polski Związ<br>extranet.pzpn.<br>Sławomir Pieńkosz, czas lo                                                                                                    | zek Piłki Nożn<br>info<br>1gowania : 2008-01- | ej<br>14 13:16:04 |                    | N.S.                                     |                                                   |                              |
| Komunikator 🛞                                                                                                    | A <u>ABCĆ</u><br>%                            |                   | E <u>G H I ]</u>   | く <u>L Ł M N Ń</u><br>Wyszukaj po nazwis | <u>QÓPRSŚIUVW</u><br><sub>sku</sub>               | X Y Z Ź Ż A-Ż                |
| Elementy usunięte                                                                                                    |                                               | Wybrany           | Imio               | Natwicko                                 | Adros o mail                                      | Tolofon                      |
| Menu 🔊                                                                                                    | Wybierz                                       |                   | Bogdan             | Adaczyński                               | adabog1@o2.pl                                     | ()                           |
| Dane teleadresowe                                                                                                    | Wybierz                                       |                   | Piotr              | Aleksandrowicz                           |                                                   |                              |
| Dokumenty                                                                                                    | Wybierz                                       |                   | Czesław            | Augustyniak                              | czesiek54@interia.pl                              | (59) 842-28-06               |
| dministracia                                                                                                    | Wybierz                                       | Γ                 | Zdzisław           | Bakaluk                                  |                                                   |                              |
|                                                                                                    | Wybierz                                       |                   | Leszek             | Barczyński                               | ozpnleszno@wp.pl                                  | (65) 520-55-80               |
| zmiana nasła<br>Wyloguj sje                                                                                                    | Wybierz                                       | Π                 | Włodzimierz        | Bartos                                   |                                                   |                              |
|                                                                                                    | Wybierz                                       | Π                 | Łukasz             | Bartosik                                 |                                                   |                              |
|                                                                                                    | Wybierz<br>Wybierz                            |                   | WIESŁAW<br>ANDRZEJ | BARTOSIK<br>BIŃKOWSKI                    | agnieszka.bartosik@bos2.com.pl<br>andrew120@op.pl | 0-12 2662177<br>0-17 5855836 |
|                                                                                                    | Wybierz                                       |                   | WŁADYSŁAW          | BOBEK                                    |                                                   |                              |
|                                                                                                    | Wybierz                                       |                   | STANISŁAW          | BOBKIEWICZ                               |                                                   |                              |
|                                                                                                    | Wybierz                                       |                   | Marcin             | Borski                                   |                                                   |                              |
|                                                                                                    | Wybierz                                       |                   | PIOTR              | BRODECKI                                 |                                                   |                              |
|                                                                                                    | Wybierz                                       |                   | Katarzyna          | Brzezińska                               | brzoza.kasia@wp.pl                                | ()                           |
|                                                                                                    | Wybierz                                       |                   | Przemyslaw         | Bukowski                                 |                                                   | ()                           |
|                                                                                                    | Wybierz                                       |                   | JAN                | BZOWY                                    |                                                   |                              |
|                                                                                                    | Wybierz                                       |                   | Stefan             | Chlebowski                               |                                                   | (62) 598-18-52               |
|                                                                                                    | Wybierz                                       |                   | Edward             | Chmura                                   |                                                   | (15) 842-04-90               |
|                                                                                                    | Wybierz                                       |                   | Jacek              | Chądzyński                               | cozpnciechanów@neostrada.pl                       | ()                           |
|                                                                                                    | 1 <u>23456789</u><br>ОК                       | <u>10</u>         |                    |                                          |                                                   |                              |

Widzimy listę użytkowników, do których możemy wysłać wiadomości. Do kolejnych stron listy możemy dostać się klikając kolejne numery (1,2,3,4,5.....) na dole książki adresowej lub klikając jedną z liter, dzięki której wyfiltrują się nam nazwiska zaczynające na wybraną literę. Aby wybrać adresata (adresatów) naszej wiadomości, klikamy przycisk "Wybierz". Możemy w ten sposób zaznaczyć jednego bądź wielu adresatów. Po dokonaniu wyboru zatwierdzamy go klikając przycisk "OK" na dole książki adresowej.

### 2.3. Skrzynka nadawcza

Po kliknięciu w lewym menu pozycji "Skrzynka nadawcza" otworzy się okno analogiczne do skrzynki odbiorczej z tym, że zobaczymy listę wiadomości, które sami wysyłaliśmy do innych użytkowników systemu.

### 2.4. Elementy usunięte

Po kliknięciu w lewym menu pozycji "Elementy usunięte" znów zobaczymy okno podobne do skrzynki odbiorczej. Tym razem lista będzie zawierać wiadomości, które wcześniej usunęliśmy ze skrzynki odbiorczej.

# 3. Administracja

### 3.1. Dane teleadresowe

Po kliknięciu przycisku "Dane teleadresowe" otworzy się okno z danymi aktualnie zalogowanego użytkownika.

### Rys. 6

| Polski<br>extrane           | Zwią<br>t.pzpn                                           | zek Piłki Nożnej<br>.info |                    |
|-----------------------------|----------------------------------------------------------|---------------------------|--------------------|
| Sławomir Pieńkosz           | , czas l                                                 | ogowania : 2008-01-14 1   | 3:16:04            |
| Komunikator                 | 3                                                        | NazwaSys                  | spienkosz          |
| Skrzynka odbiorcza          |                                                          | Imię                      | Sławomir           |
| Skrzynka nadawcza           | krzynka odbiorcza<br>krzynka nadawcza<br>ementy usunięte | Nazwisko                  | Pieńkosz           |
| Elementy usunięte           |                                                          | E-Mail                    | s.pienkosz@pzpn.pl |
| Menu                        | 0                                                        | Telefon stacjonarny       | (022) 3727643      |
|                             |                                                          | Telefon komórkowy         | 517371421          |
| Dane teleadresowe           |                                                          | Fax                       | (022) 3727689      |
| Dokumenty                   |                                                          | Edytuj                    |                    |
| Administracja               | 3                                                        |                           |                    |
| Zmiana hasła<br>Wyloguj się |                                                          |                           |                    |

Aby zmienić bądź uzupełnić dane klikamy przycisk "Edytuj". Spowoduje to podświetlenie pól podlegających edycji (wszystkie za wyjątkiem nazwy systemowej użytkownika 'NazwaSys')

### Rys. 7

| NazwaSys            | spienkosz          |
|---------------------|--------------------|
| lmię                | Sławomir           |
| Nazwisko            | Pieńkosz           |
| E-Mail              | s.pienkosz@pzpn.pl |
| Telefon stacjonarny | (022) 3727643      |
| Telefon komórkowy   | 517371421          |
| Fax                 | (022) 3727689      |
| Aktualizuj Anuluj   |                    |

Po wprowadzeniu zmian, zatwierdzamy je klikając przycisk "Aktualizuj", bądź rezygnujemy klikając "Anuluj".

### 3.2. Zmiana hasła

Aby zmienić nasze hasło do systemu, klikamy w lewym menu pozycję "Zmiana hasła". Otworzy się następujące okno:

#### Rys. 8

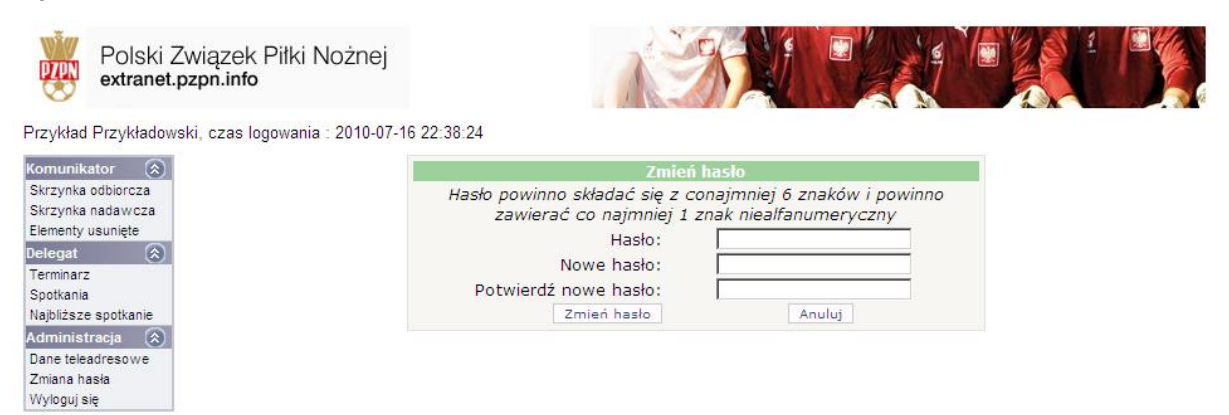

W pierwszym polu musimy podać nasze aktualne hasło, natomiast w dwóch pozostałych polach nowe hasło. Wprowadzone zmiany akceptujemy klikając przycisk "Zmień hasło". Z racji wymogów bezpieczeństwa system będzie prosił o zmianę hasła co 30 dni.

## 3.3. Wyloguj się

Aby zakończyć pracę w systemie klikamy pozycję "Wyloguj się" w lewym menu.

# 4.Sędzia

# 4.1. Terminarz

Po kliknięciu przycisku "Terminarz" otworzy się następujące okno:

#### Rys. 9

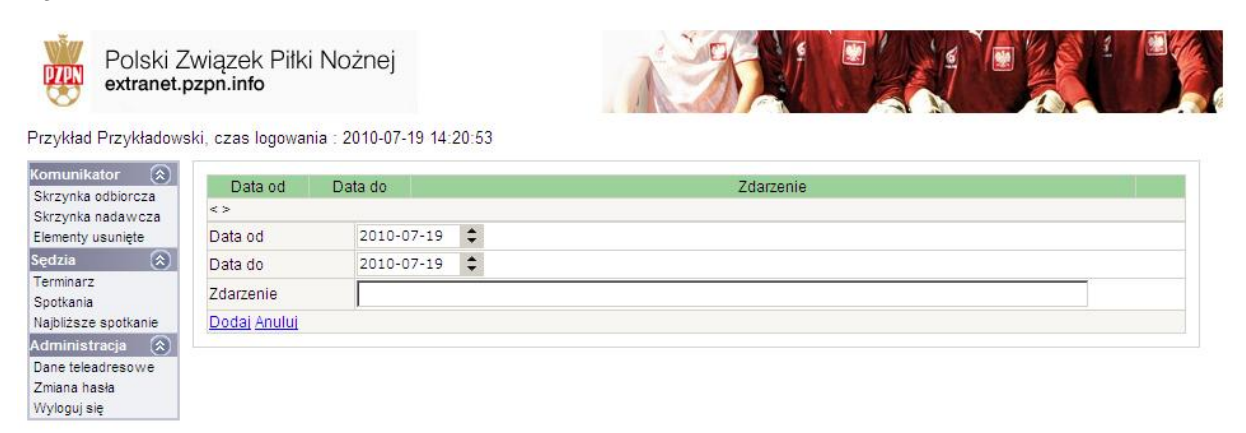

Terminarz służy jako informacja co dzieje się z delegatem i jaka jest przyczyna jego nieobecności.

Aby wprowadzić nieobecność musimy uzupełnić następujące pola:

'Data od' i 'Data do' a także z opcję 'Zdarzenie'. Tu podajemy przyczynę naszej nieobecności. Klikając przycisk 'Dodaj' informacja zostanie zapisana i pojawi się nam następujące okno:

#### **Rys. 10**

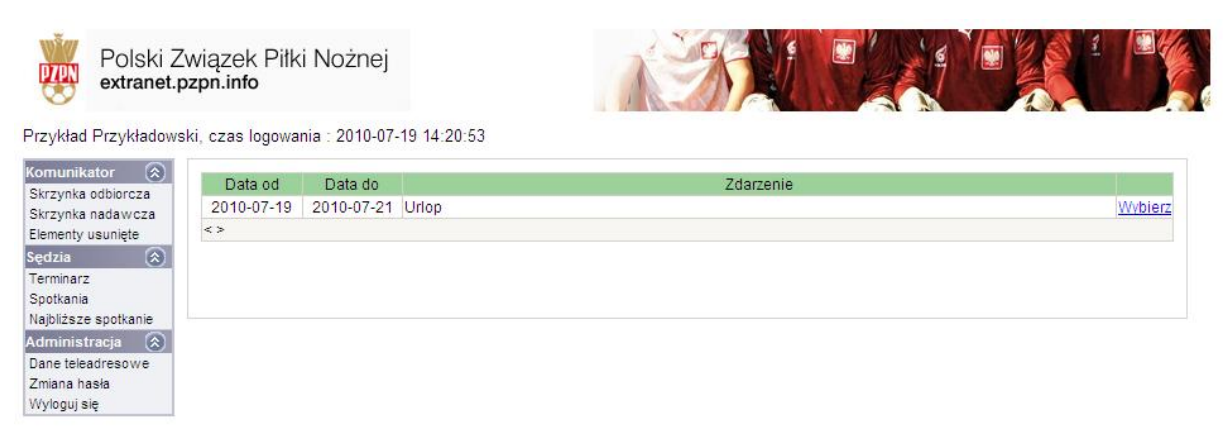

### 4.2. Najbliższe spotkanie

Przedstawiciel ZPN dokonuje obsad w wersji stacjonarnej. Użytkownicy wyznaczeni na spotkanie otrzymają komunikat odnośnie wyznaczonych obsad. Poniższe okno to prezentuje.

#### Rys. 11

| Polski Zwia<br>extranet.pzp               | ązek Piłki N<br>n.info | Nożne    | j          |            | A ST                                          |                      |                      |         |                |
|-------------------------------------------|------------------------|----------|------------|------------|-----------------------------------------------|----------------------|----------------------|---------|----------------|
| Slawomir Piaskowski, cza<br>Komunikator 🔊 | as logowania : :       | 2011-03- | 18 01:09:3 | 7          |                                               |                      |                      |         |                |
| krzynka odbiorcza                         | Najplizs               | sze spo  | лкатта     |            |                                               |                      |                      |         |                |
| krzynka nadawcza                          | Rozgrywka              | Kolejka  | Data       | Godzina    | Miejsce                                       | Drużyna gospodarzy   | Drużyna gości        |         |                |
| ilementy usunięte                         | A gr. II               | 14       | 2011-03-20 | 11:00      |                                               | BŁYSK<br>KUŹNICZYSKO | ROSA<br>ROŚCISŁAWICE | Wybierz | <u>Akcepti</u> |
| ędzia 🔊                                   | Druga liga             | 23       | 2011-04-09 | 16:00      | Stadion 1000-lecia w Turku, ul.<br>Sportowa 3 | MKS TUR TUREK        | Bałtyk Gdynia        | Wybierz |                |
| erminarz                                  | < >                    | 1        | l          | 1          |                                               | 1                    | 1                    | 1       |                |
| potkania                                  |                        |          |            |            |                                               |                      |                      |         |                |
| ajbliższe spotkania                       |                        |          | Message fi | rom webj   | page                                          | ×                    |                      |         |                |
| dministracja 🔺                            |                        |          |            |            |                                               |                      |                      |         |                |
| ane teleadresowe                          |                        |          |            | Uwaga! Is  | tnieją spotkania dla których nie zadecydov    | wano o               |                      |         |                |
| miana hasła                               |                        |          |            | odrzuceniu | u lub akceptacji obsady.                      |                      |                      |         |                |
| /yloguj się                               |                        |          | -<br>      |            |                                               |                      |                      |         |                |
|                                           |                        |          |            |            |                                               |                      |                      |         |                |

Następnym krokiem jest akceptacja wybranego spotkania. Zanim jednak zaakceptujemy należy podać trójki lub czwórki sędziowskie, o ile nie zostaną narzucone przez Związek zarządzający rozgrywkami. Aby wprowadzić lub sprawdzić składy sędziowskie należy przy wybranym spotkaniu kliknąć przycisk <u>"Wybierz"</u> (pkt 1). Poniższy rysunek obrazuje nam jakie mamy wykonać czynności aby prawidłowo dokonać akceptacji. Punkt 2 jest to Akceptacja. Po kliknięciu przycisku "Akceptuj" w polu Akceptacja pojawi się

Zaznaczenie. To będzie świadczyło o tym że spotkanie zostało zaakceptowane. Punkt 3 i 4 pokazuje nam co mamy zrobić aby uzupełnić pozostały skład sędziowski. W pierwszej kolejności klikamy przycisk "Zmień" co spowoduje możliwość wyboru sędziego z listy tak jak w punkcie 4. Po zlokalizowaniu odpowiedniego sędziego, klikamy przycisk "Uaktualnij" w celu

jego zapisania. Jeżeli nie ma sędziego na liście wyboru należy skontaktować się ze Związkiem prowadzącym rozgrywki celem poinformowania ich o uaktualnienie bazy sędziów mogących brać udział w rozgrywkach.

### Rys. 12

| Komunikator 🔼        | Najbliżs                      | ze spo                                                                                  | tkania     |            |                |                    |               |         |         |  |  |
|----------------------|-------------------------------|-----------------------------------------------------------------------------------------|------------|------------|----------------|--------------------|---------------|---------|---------|--|--|
| Skrzynka odbiorcza   |                               |                                                                                         |            |            | 1              |                    | 1             |         |         |  |  |
| Skrzynka nadawcza    | Rozgrywka                     | Kolejka                                                                                 | Data       | Godzina    | Miejsce        | Drużyna gospodarzy | Drużyna gości |         |         |  |  |
| Elementy usunięte    | A gr. II                      | 14                                                                                      | 2011-03-20 | 0 11:00    | í [            | BŁYSK              | ROSA          | Wybierz | Akceptu |  |  |
| Sędzia 🔊             | Druga liga                    | Parage line 22 2011 04 00 16:00 Stadion 1000-lecia w Turku, ul. MKS TUR TUREK Robble Gd |            |            |                |                    |               | Mubiorz |         |  |  |
| Terminarz            | Diugaliya                     | biogaliga 23 20110409 1000 Sportowa 3 Wild Fold Fold Fold Fold Fold Fold Fold Fo        |            |            |                |                    |               |         |         |  |  |
| Spotkania            | < >                           |                                                                                         |            |            |                |                    | /             |         |         |  |  |
| Najbliższe spotkania | Akoonto                       | aia luk                                                                                 | odrauo     | onio ok    | andy anothenia |                    |               |         |         |  |  |
| Administracia        | Аксерта                       | cja iut                                                                                 | oarzuc     | enie ob    | sady spotkania |                    | 1             |         |         |  |  |
|                      | Sezon                         |                                                                                         | 2010/20    | )11        |                |                    |               |         |         |  |  |
| Dane teleadresowe    | Runda                         |                                                                                         | Wiosen     | na         |                |                    |               |         |         |  |  |
| Zmiana hasła         | Klasa                         |                                                                                         | A gr. II   |            |                |                    |               |         |         |  |  |
| Wyloguj się          | Data spotkar                  | nia                                                                                     | 2011-03    | 3-20       |                |                    |               |         |         |  |  |
|                      | Godzina                       |                                                                                         | 11:00      |            |                |                    |               |         |         |  |  |
|                      | Miejsce                       |                                                                                         |            |            |                |                    |               |         |         |  |  |
|                      | Gospodarze BŁYSK KUŹNICZYSKO  |                                                                                         |            |            |                |                    |               |         |         |  |  |
|                      | Goście                        |                                                                                         | ROSA       | ROŚCISŁ    | AWICE          |                    |               |         |         |  |  |
|                      | Akceptacja                    |                                                                                         |            | -          |                |                    |               |         |         |  |  |
|                      | Akceptuj Zana 2               |                                                                                         |            |            |                |                    |               |         |         |  |  |
|                      | Przyczyna braku<br>akceptacji |                                                                                         |            |            |                |                    |               |         |         |  |  |
|                      | Odrzuć                        | Odrzuć                                                                                  |            |            |                |                    |               |         |         |  |  |
|                      | Data i godzir                 | na decyz                                                                                | ji .       |            |                |                    |               |         |         |  |  |
|                      |                               |                                                                                         |            |            |                |                    |               |         |         |  |  |
|                      | Sędzia asyst                  | tent 1                                                                                  |            |            |                |                    |               |         |         |  |  |
|                      | Z                             | 1                                                                                       |            |            |                |                    |               |         |         |  |  |
|                      | Akceptacia p                  | orzez PZ                                                                                |            |            |                |                    |               |         |         |  |  |
|                      | Zmień Usuń                    | Zmień lusuń                                                                             |            |            |                |                    |               |         |         |  |  |
|                      | 7                             |                                                                                         |            |            |                |                    |               |         |         |  |  |
|                      | Sędzia asyst                  | tent 2                                                                                  |            |            |                |                    |               |         |         |  |  |
| 2                    | Z                             |                                                                                         |            |            |                |                    |               |         |         |  |  |
| 3                    | Nowy sędzia                   | asyster                                                                                 | t 2 Mazg   | aj Mirosła | aw (Wrocław)   |                    |               |         |         |  |  |
|                      | Akceptacja p                  | orzez PZ                                                                                | PN I       | 1          |                |                    |               |         |         |  |  |
|                      | Uaktualnii                    | mul                                                                                     |            |            |                |                    |               |         |         |  |  |
|                      | Sedzia techr                  | niczny                                                                                  | Jasina     | Mariusz    |                |                    |               |         |         |  |  |
|                      | Z                             |                                                                                         | Wrocław    | N          |                |                    |               |         |         |  |  |
|                      | Akceptacia n                  | rzez PZ                                                                                 |            | 20         |                |                    |               |         |         |  |  |
|                      | Zmioń Llouń                   |                                                                                         |            |            |                |                    |               |         |         |  |  |
|                      | Zmenosun                      |                                                                                         |            |            |                |                    |               |         |         |  |  |

### 4.3. Spotkania

Kliknięcie przycisku "Spotkania" uwidoczni nam listę spotkań odbytych i mających się odbyć. W spotkaniach odbytych posiadamy możliwość obejrzenia sprawozdań przez nas sporządzonych. Mamy także możliwość wydruku do pliku PDF (wskazane jest aby użytkownik posiadał zainstalowany program Acrobat Reader, gdyż niekomercyjne oprogramowanie posiadające możliwość otwierania plików PDF może zniekształcać wydruk). Jeżeli chodzi o spotkania mające dopiero się odbyć niestety dostęp do formularza nastąpi dopiero zgodnie z datą i godziną zapisaną w terminarzu w Związku prowadzącym rozgrywki. Klikając przycisk "Wybierz" wyświetli się nam lista dokumentów związanych ze spotkaniem, następnie klikamy "Wyświetl" aby wejść w sprawozdanie sędziowskie. Poniższe rysunki 13 i 14 przedstawiają to wizualnie.

### Rys. 13

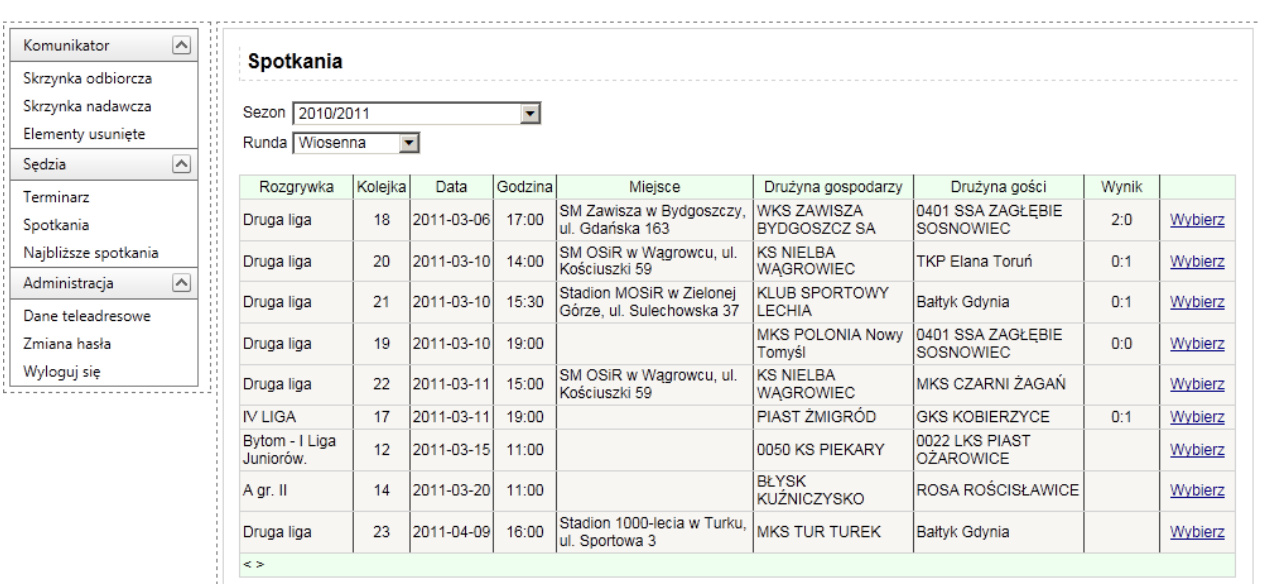

W celu wyświetlenia obsad i dokumentów związanych ze spotkaniem należy kliknąć przycisk: "Wybierz"

| krzynka odbiorcza<br>krzynka nadawcza | Spotkania                   |                  |              |           |                                                       |                             |                                |       |        |  |  |
|---------------------------------------|-----------------------------|------------------|--------------|-----------|-------------------------------------------------------|-----------------------------|--------------------------------|-------|--------|--|--|
| krzynka nadawcza                      | opoulaina                   |                  |              |           |                                                       |                             |                                |       |        |  |  |
|                                       | Sezon 2010/20               | 011              |              | -         |                                                       |                             |                                |       |        |  |  |
| lementy usuniete                      | Runda Wiosen                | na T             | ล            |           |                                                       |                             |                                |       |        |  |  |
| edzia 🔨                               | Nunda Wiosen                |                  |              |           |                                                       |                             |                                |       |        |  |  |
| erminarz                              | Rozgrywka                   | Kolejka          | Data         | Godzina   | Miejsce                                               | Drużyna gospodarzy          | Drużyna gości                  | Wynik |        |  |  |
| potkania                              | Druga liga                  | 18               | 2011-03-06   | 17:00     | SM Zawisza w Bydgoszczy,<br>ul. Gdańska 163           | WKS ZAWISZA<br>BYDGOSZCZ SA | 0401 SSA ZAGŁĘBIE<br>SOSNOWIEC | 2:0   | Wybier |  |  |
| ajbliższe spotkania                   | Druga liga                  | 20               | 2011-03-10   | 14:00     | SM OSiR w Wągrowcu, ul.<br>Kościuszki 59              | KS NIELBA<br>WĄGROWIEC      | TKP Elana Toruń                | 0:1   | Wybier |  |  |
| aministracja                          | Druga liga                  | 21               | 2011-03-10   | 15:30     | Stadion MOSiR w Zielonej<br>Górze, ul. Sulechowska 37 | KLUB SPORTOWY<br>LECHIA     | Bałtyk Gdynia                  | 0:1   | Wybier |  |  |
| 'miana hasła                          | Druga liga                  | 19               | 2011-03-10   | 19:00     |                                                       | MKS POLONIA Nowy<br>Tomyśl  | 0401 SSA ZAGŁĘBIE<br>SOSNOWIEC | 0:0   | Wybier |  |  |
| Vyloguj się                           | Druga liga                  | 22               | 2011-03-11   | 15:00     | SM OSiR w Wągrowcu, ul.<br>Kościuszki 59              | KS NIELBA<br>WĄGROWIEC      | MKS CZARNI ŻAGAŃ               |       | Wybier |  |  |
|                                       | IV LIGA                     | 17               | 2011-03-11   | 19:00     |                                                       | PIAST ŻMIGRÓD               | GKS KOBIERZYCE                 | 0:1   | Wybier |  |  |
|                                       | Bytom - I Liga<br>Juniorów. | 12               | 2011-03-15   | 11:00     |                                                       | 0050 KS PIEKARY             | 0022 LKS PIAST<br>OŻAROWICE    |       | Wybier |  |  |
|                                       | A gr. II                    | 14               | 2011-03-20   | 11:00     |                                                       | BŁYSK<br>KUŹNICZYSKO        | ROSA ROŚCISŁAWICE              |       | Wybier |  |  |
|                                       | Druga liga                  | 23               | 2011-04-09   | 16:00     | Stadion 1000-lecia w Turku,<br>ul. Sportowa 3         | MKS TUR TUREK               | Bałtyk Gdynia                  |       | Wybier |  |  |
|                                       | Obsada                      |                  |              |           |                                                       |                             |                                |       |        |  |  |
|                                       | Sędzia                      |                  | Piaskowski   | Slawomir  |                                                       |                             |                                |       |        |  |  |
|                                       | z                           |                  | Nowy Dwór    | Mazowie   | cki                                                   |                             |                                |       |        |  |  |
|                                       | Sędzia asystent             | a asystent nr. 1 |              |           |                                                       |                             |                                |       |        |  |  |
|                                       | z                           |                  |              |           |                                                       |                             |                                |       |        |  |  |
|                                       | Sędzia asystent             | t nr. 2          | Kędzierski k | Krzysztof |                                                       |                             |                                |       |        |  |  |
|                                       | z                           |                  | brak         |           |                                                       |                             |                                |       |        |  |  |
|                                       | Sędzia technicz             | ny               | Jasina Mari  | usz       |                                                       |                             |                                |       |        |  |  |
| 1                                     | z                           |                  | Wrocław      |           |                                                       |                             |                                |       |        |  |  |

Kliknięcie przycisku "Wyświetl" w opcji **Dokumenty związane ze spotkaniem** spowoduje otwarcie raportu sędziego.

Kolejnym krokiem jest uzupełnienie sprawozdania sędziego. Klikając opcję Wyświetl wejdziemy do środka sprawozdania w celu jego uzupełnienia. Sprawozdanie to zostaje uwidocznione w aplikacji w chwili rozpoczęcia meczu (czyli na podstawie daty wprowadzonej do terminarza). Sprawozdanie składa się z następujących części:

- a) Strona główna
- b) Strzelcy i adnotacje

- c) Napomnienia i wykluczenia
- d) Gospodarze
- e) Goście
- f) Arkusz dodatkowy

Wykaz poszczególnych części:

 a) Strona główna – zawiera dane wprowadzone przez pracownika PZPN (oczywiście poza wynikiem)

| Rys. 15                               |                                                                                            |
|---------------------------------------|--------------------------------------------------------------------------------------------|
|                                       |                                                                                            |
| Strona Strzelcy i<br>główna adnotacje | Napomnienia i Ostateczny<br>wykluczenia Gospodarze Goście dodatkowy   Zapisz Zamknij zapis |
|                                       | Automatyczny zapis sprawozdania za 1:28 sekund                                             |
|                                       |                                                                                            |
|                                       | SPRAWOZDANIE SĘDZIEGO                                                                      |
|                                       |                                                                                            |
|                                       | A Klasa - Gr.1                                                                             |
| Zawody pomiędzy zespołami:            | KS Fortuna Wygryny Ruciane-Nida MKS Kłobuk Mikołajki                                       |
| Stroje (kolor):                       | gospodarze białe goście niebieskie                                                         |
| Miejsce zawodów:                      | Stadion Narodowy                                                                           |
| Data zawodów:                         | 2011-06-11 🗘 o godzinie 16:00                                                              |
| Sędzia:                               | Sławomir Pieńkosz Z KS Mazowiecki                                                          |
| Sędzia - asystent 1:                  | Jan Kownicki Z KS Podlaski                                                                 |
| Sędzia - asystent 2:                  | Tomasz Stanowski z KS Opolski                                                              |
| Sędzia techniczny:                    | Waldemar Pirawski Z KS Pomorski                                                            |
| Wynik:                                | 🗘 1 : 0 🗘 dla KS Fortuna Wygryny Ruciane-Nida 💌                                            |
| Wynik do przerwy:                     | ↓ 1 : 0 ↓ dla KS Fortuna Wygryny Ruciane-Nida                                              |
| Wynik po dogrywce:                    |                                                                                            |
| Wynik rzutów z punktu karnego:        |                                                                                            |
| Godzina rozpoczęcia zawodów:          | 16:00 Czas 15 Godzina 17:45                                                                |
|                                       | trwania zakończenia przerwy: zawodów                                                       |
| Doliczony czas gry:                   | 1 połowa 2 połowa I                                                                        |

 b) Strzelcy i adnotacje – zawiera wszystkie wszystkich strzelców bramek i adnotacje sędziego

### Rys. 16

| Brons       Strakcy i<br>adnotacje       Napomnienia i<br>Natomatyczny zapis sprawodania za 4-6 sekund       I Zapitz Zamknij       Ostateczny<br>zapis         Automatyczny zapis sprawodania za 4-6 sekund       I Zapitz Zamknij       Ostateczny<br>zapis       Ostateczny<br>zapis       Ostateczny<br>zapis       Ostateczny<br>zapis       Ostateczny<br>zapis       Ostateczny<br>zapis         Numer       Imile i<br>zawodnik       Zespół       Minuta Wynik<br>Nikołajki       Rodzaj strzelonej bramki (A - standardowa, B - samobójcza, C - z rzulu<br>kamego)       Imile i<br>zawodnik       I       Imile i<br>Kamego)       Imile i<br>zawodnik       I       Imile i<br>Kamego)       Imile i<br>Kamego)                                                                                                    |                                                                                                   |                         |                          |                |                       |                           |                       |                     |                     |        |
|----------------------------------------------------------------------------------------------------|---------------------------------------------------------------------------------------------------|-------------------------|--------------------------|----------------|-----------------------|---------------------------|-----------------------|---------------------|---------------------|--------|
| Autometyczny zepis sprewozdania ze 4-46 sekund         Strzelcy         Numer       Imieji i Zespół winuta Wynik Rodzaj strzelonej bramki (A - standardowa, B - samobójcza, C - z rzulu karnego)         1       Imieji i Zespół winuta Wynik Rodzaj strzelonej bramki (A - standardowa, B - samobójcza, C - z rzulu karnego)         awodnik       14 - KONRAD KRASOWSKI (MKS Kłobuk Mikołajki)       Imieji i I I I I I I I I I I I I I I I I I I                                                                                                    | Strona<br>główna                                                                                  | Strzelcy i<br>adnotacje | Napomnieni<br>wykluczeni | ai<br>a Go     | spodarze Goście       | Arkusz<br>dodatkowy       | Zapisz                | Zamknij             | Ostateczny<br>zapis | 1      |
| Strzelcy         Numer       Imie i maxwisko       Zespół       Minuta Wynik       Rodzaj strzelonej bramki (A - standardowa, B - samobójcza, C - z rzulu karnego)         1       TOMASZ       MKS Klobuk       1*       @ A @ B @ C       Wybier         awodnik       14 - KONRAD KRASOWSKI (MKS Klobuk Mikołajki)       Imierational (A - standardowa, B - samobójcza, C - z rzulu karnego)       Wybier         inuta       1 @ *       0 @       Imierational (A - standardowa, B - samobójcza, C - z rzulu karnego)       Imierational (A - standardowa, B - samobójcza, C - z rzulu karnego)       Imierational (A - standardowa, B - samobójcza, C - z rzulu karnego)       Imierational (A - standardowa, B - samobójcza, C - z rzulu karnego)       Imierational (A - standardowa, B - samobójcza, C - z rzulu karnego)       Imierational (A - standardowa, B - samobójcza, C - z rzulu karnego)       Imierational (A - samobójcza, C - z rzulu karnego)       Imierational (A - samobójcza, C - z rzulu karnego)       Imierational (A - samobójcza, C - z rzulu karnego)       Imierational (A - samobójcza, C - z rzulu karnego)       Imierational (A - samobójcza, C - z rzulu karnego)       Imierational (A - samobójcza, C - z rzulu karnego)       Imierational (A - samobójcza, C - z rzulu karnego)       Imierational (A - samobójcza, C - z rzulu karnego)       Imierational (A - samobójcza, C - z rzulu karnego)       Imierational (A - samobójcza, C - z rzulu karnego)       Imierational (A - samobójcza, C - z rzulu karnego)       Imierational (A - samobójcza, C - z rzulu karnego)       Imierational (A - samobójcza, C - z rzulu kare                                                                                                    | -                                                                                                 |                         | Auto                     | matyczny zapi: | s sprawozdania za 4:4 | 6 sekund                  |                       |                     |                     |        |
| Strzelcy         Numer<br>zawodnika       Imie i<br>nazwisko       Zespół       Minuta Wynik       Rodzaj strzelonej bramki (A - standardowa, B - samobójcza, C - z rzułu<br>karmego)       Vieler         1       TOMASZ       MKS Kłobuk       1       Imie i azwisko       Wybier         awodnik       14 - KONRAD KRASOWSKI (MKS Kłobuk Mikołajki)       Imie i azwisko       Imie i azwisko       Imie i azwisko         awodnik       14 - KONRAD KRASOWSKI (MKS Kłobuk Mikołajki)       Imie i azwisko       Imie i azwisko       Imie i azwisko         ynik       1 1 1 1 1 1 1 1 1 1 1 1 1 1 1 1 1 1 1                                                                                                    |                                                                                                   |                         |                          |                |                       |                           |                       |                     |                     |        |
| Numer<br>zawodnika       Imię i<br>nazwisko       Zespół       Minuta       Wynik       Rodzaj strzelonej bramki (A - standardowa, B - samobójcza, C - z rzułu<br>kamego)       Wybier         1       TOMASZ<br>KUZK       MKS Kłobuk<br>Mikołajki       1       @ A @ B @ C       Wybier         awodnik       14 - KONRAD KRASOWSKI (MKS Kłobuk Mikołajki)       *       .       .       .         ymik       1       1       .       .       .       .       .         ymik       1       .       .       .       .       .       .       .         ymik       .       .       .       .       .       .       .       .         ymik       .       .       .       .       .       .       .       .         ymik (A - sg C c       .       .       .       .       .       .       .       .       .       .       .       .       .       .       .       .       .       .       .       .       .       .       .       .       .       .       .       .       .       .       .       .       .       .       .       .       .       .       .       .       .       .                                                                                                    | 1. Strzelcy                                                                                       |                         |                          |                |                       |                           |                       |                     |                     |        |
| 1       TOMASZ<br>KUZK       MKS Klobuk<br>Mkołajki       1       Image: A Image: B Image: Comparison of the two of the two of two of the two of two of | Numer<br>zawodnika                                                                                | lmię i<br>nazwisko      | Zespół                   | Minuta Wyn     | ik Rodzaj strzelone   | j bramki (A - stan<br>kar | dardowa, B -<br>mego) | samobójcza          | , C - z rzutu       |        |
| awodnik 14 - KONRAD KRASOWSKI (MKS Kłobuk Mikołajki)                                                                                                    | 1                                                                                                 | TOMASZ<br>KUZK          | MKS Kłobuk<br>Mikołajki  | 1'             |                       | € <sub>A</sub>            | ●в●с                  |                     |                     | Wybier |
| awodnik       14 - KONRAD KRASOWSKI (MKS Klobuk Mikołajki)         tinuta       1 + 0 +         vynik       0         vynik       0         vynik       0         voldzaj<br>trzelonej<br>trzelonej<br>trzelonej<br>amdardowa, B<br>amobijcza, C<br>z rzutu       A C B C C         odaj Anului       • A C B C C         Adhotacje sędziego       • Dobre C Normalne C Zle         ) przygotowanie i organizacja zawodów       • Dobre C Normalne C Zle         ) zachowanie zespołu gospodarzy       • Dobre C Normalne C Zle         ) zachowanie publiczności       • Dobre C Normalne C Zle         ) zachowanie słuźb ochrony       • Dobre C Normalne C Zle         ) zachowanie słuźb ochrony       • Dobre C Normalne C Zle         ) czy sprawdzono karty zdrowia (zaznaczyć)       • Tak C Nie         ) czy sprawdzono buły i stroje (zaznaczyć)       • Tak C Nie                                                                                                    |                                                                                                   | 1                       |                          |                |                       |                           |                       |                     |                     |        |
| tinuta 1 ° ' + 0 °<br>Aynik<br>odzaj<br>trzelonej<br>ramki (A -<br>andardowa, B<br>asmobójcza, C<br>z rzułu<br>arnego)<br>odzaj Anuluj<br>A C B C C<br>A C B C C<br>A C B C C<br>A C B C C<br>A C B C C<br>A C B C C<br>A C B C C<br>A C B C C<br>A C B C C<br>A C B C C<br>A C B C C<br>C<br>A C B C C<br>C<br>A C B C C<br>C<br>A C B C C<br>C<br>A C B C C<br>C<br>A C B C C<br>C<br>C<br>C<br>C<br>C<br>C<br>C<br>C<br>C<br>C<br>C<br>C<br>C                                                                                                    | Zawodnik                                                                                          | 14 - KONRAE             | ) KRASOWSKI (M           | KS Kłobuk I    | /likołajki)           | •                         |                       |                     |                     |        |
| Wynik                                                                                                    | Minuta                                                                                            | 1 🗘 '+                  | 0 🗢                      |                |                       |                           |                       |                     |                     |        |
| indicaje trzelonej ramki (A - B C C         iandardowa, B samobójcza, C zrutu amego)         iodaj Anuluj <b>A C B C C A C B C C a catowanie zespolu gospodarzy a catowanie publiczności a catowanie służb ochrony a catowanie służb ochrony a czy sprawdzono karty zdrowia (zaznaczyć) a tak C Nie</b>                                                                                                    | Wynik                                                                                             |                         |                          |                |                       |                           |                       |                     |                     |        |
| Jodaj Anuluj         Adnotacje sędziego         ) przygotowanie i organizacja zawodów       © Dobre © Normalne © Złe         ) zachowanie zespołu gospodarzy       © Dobre © Normalne © Złe         ) zachowanie zespołu gości       © Dobre © Normalne © Złe         ) zachowanie publiczności       © Dobre © Normalne © Złe         ) zachowanie służb ochrony       © Dobre © Normalne © Złe         ) czy sprawdzono karty zgłoszeń (zaznaczyć)       © Tak © Nie         ) czy sprawdzono buty i stroje (zaznaczyć)       © Tak © Nie                                                                                                    | Rodzaj<br>strzelonej<br>bramki (A -<br>standardowa, B<br>- samobójcza, C<br>- z rzutu<br>karnego) | ©ACBCC                  | :                        |                |                       |                           |                       |                     |                     |        |
| Adnotacje sędziego         ) przygotowanie i organizacja zawodów       © Dobre © Normalne © Złe         ) zachowanie zespołu gości       © Dobre © Normalne © Złe         ) zachowanie zespołu gości       © Dobre © Normalne © Złe         ) zachowanie publiczności       © Dobre © Normalne © Złe         ) zachowanie służb ochrony       © Dobre © Normalne © Złe         o zy sprawdzono karty zgłoszeń (zaznaczyć)       © Tak © Nie         ) czy sprawdzono karty zdrowia (zaznaczyć)       © Tak © Nie         ) czy sprawdzono buty i stroje (zaznaczyć)       © Tak © Nie                                                                                                    | Dodaj Anuluj                                                                                      |                         |                          |                |                       |                           |                       |                     |                     |        |
| ) przygotowanie i organizacja zawodów       © Dobre © Normalne © Złe         ) zachowanie zespołu gospodarzy       © Dobre © Normalne © Złe         ) zachowanie zespołu gości       © Dobre © Normalne © Złe         ) zachowanie publiczności       © Dobre © Normalne © Złe         ) zachowanie służb ochrony       © Dobre © Normalne © Złe         ) zachowanie służb ochrony       © Dobre © Normalne © Złe         ) czy sprawdzono karty zgłoszeń (zaznaczyć)       © Tak © Nie         ) czy sprawdzono buty i stroje (zaznaczyć)       © Tak © Nie                                                                                                    | 2. Adnotacj                                                                                       | je sędziego             | )                        |                |                       |                           |                       |                     |                     |        |
| ) zachowanie zespołu gospodarzy  © Dobre © Normalne © Złe    ) zachowanie zespołu gości   ) zachowanie publiczności  © Dobre © Normalne © Złe    ) zachowanie służb ochrony  © Dobre © Normalne © Złe    ) zachowanie służb ochrony  © Dobre © Normalne © Złe    () zachowanie służb ochrony  © Tak © Nie    ) czy sprawdzono karty zdrowia (zaznaczyć)  © Tak © Nie    ) czy sprawdzono buty i stroje (zaznaczyć)  © Tak © Nie                                                                                                    | a) przygotowanie                                                                                  | e i organizacja za      | wodów                    |                |                       |                           | Obbre C               | Normaine (          | ੇ Złe               |        |
| ) zachowanie zespołu gości       © Dobre © Normalne © Złe         ) zachowanie publiczności       © Dobre © Normalne © Złe         ) zachowanie służb ochrony       © Dobre © Normalne © Złe         ) zachowanie służb ochrony       © Dobre © Normalne © Złe         o czy sprawdzono karty zgłoszeń (zaznaczyć)       © Tak © Nie         ) czy sprawdzono karty zdrowia (zaznaczyć)       © Tak © Nie         ) czy sprawdzono buty i stroje (zaznaczyć)       © Tak © Nie                                                                                                    | b) zachowanie ze                                                                                  | espołu gospodar.        | Zy                       |                |                       |                           | • Dobre C             | Normaine            | ⊂ Złe               |        |
| ) zachowanie publiczności          © Dobre © Normalne © Złe          ) zachowanie służb ochrony          © Dobre © Normalne © Złe          ) czy sprawdzono karty zgłoszeń (zaznaczyć)          © Tak © Nie          ) czy sprawdzono karty zdrowia (zaznaczyć)          © Tak © Nie          ) czy sprawdzono buty i stroje (zaznaczyć)          © Tak © Nie                                                                                                    | c) zachowanie ze                                                                                  | espołu gości            |                          |                |                       |                           | Obre C                | Normaine (          | ⊂ Złe               |        |
| ) zachowanie służb ochrony          © Dobre © Normalne © Złe          ) czy sprawdzono karty zgłoszeń (zaznaczyć)          © Tak © Nie          ) czy sprawdzono barty i stroje (zaznaczyć)          © Tak © Nie          ) czy sprawdzono buty i stroje (zaznaczyć)          © Tak © Nie                                                                                                    | d) zachowanie p                                                                                   | ubliczności             |                          |                |                       |                           | Dobre C               | Normaine            | ◯ Złe               |        |
| czy sprawdzono karty zgłoszeń (zaznaczyć)       © Tak © Nie         ) czy sprawdzono karty zdrowia (zaznaczyć)       © Tak © Nie         ) czy sprawdzono buty i stroje (zaznaczyć)       © Tak © Nie                                                                                                    | e) zachowanie sł                                                                                  | użb ochrony             |                          |                |                       |                           | Dobre C               | Normaine (          | ⊂ Złe               |        |
| ) czy sprawdzono karty zdrowia (zaznaczyć) © Tak O Nie<br>) czy sprawdzono buty i stroje (zaznaczyć) © Tak O Nie                                                                                                    | f) czy sprawdzon                                                                                  | io karty zgłoszeń       | (zaznaczyć)              |                |                       |                           | € <sub>Ta</sub>       | ik <sup>O</sup> Nie |                     |        |
| ) czy sprawdzono buty i stroje (zaznaczyć) 💿 Tak 🖸 Nie                                                                                                    | g) czy sprawdzor                                                                                  | no karty zdrowia        | (zaznaczyć)              |                |                       |                           | 🖲 Ta                  | k C Nie             |                     |        |
|                                                                                                    | h) czy sprawdzor                                                                                  | no buty i stroje (z     | aznaczyć)                |                |                       |                           | © ⊤a                  | ak C Nie            |                     |        |

Możliwość wyboru zawodników jako strzelców bramek pojawi się dopiero wtedy, gdy uzupełnimy składy zawodników. Szczegółowo jest to opisane w podpunkcie d) Rys. 18 i Rys. 19.

#### c) Napomnienia i wykluczenia

### Rys. 17

| Strona<br>główna | Strzelcy i<br>adnotacje | Napomnienia i<br>wykluczenia | Gospodarze (         | Goście        | Arkusz<br>dodatkowy | Zapisz        | Zamknij       | Ostateczny<br>zapis |
|------------------|-------------------------|------------------------------|----------------------|---------------|---------------------|---------------|---------------|---------------------|
|                  |                         | Automatyc                    | zny zapis sprawozdan | ia za 4:36 se | kund                |               |               |                     |
| 3 Napomr         | nienia                  |                              |                      |               |                     |               |               |                     |
| Numer zawoo      | dnika Imię i            | nazwisko                     | Zespół               | Minuta        | Krótki i            | precyzyjny oj | pis przewinie | nia                 |
| 14               | KONRAD KR               | ASOWSKI MKS                  | Kłobuk Mikołajki     | 1'            | Nieprawidłowy       | atak na nog   | i przeciwnika | Wybie               |
|                  |                         |                              |                      |               |                     |               |               |                     |
| Zawodnik         | 14 - KONRAD K           | RASOWSKI (MKS K              | łobuk Mikołajki)     |               | •                   |               |               |                     |
| Minuta           | 1 - + 0                 | Ŧ                            |                      |               |                     |               |               | 7                   |
| Opis             |                         |                              |                      |               |                     |               | 4             |                     |
|                  |                         |                              |                      |               |                     |               | -             |                     |
|                  |                         |                              |                      |               |                     |               |               |                     |

#### 4. Wykluczenia

| Numer zawodnika |           | lmię i nazwisko  | Zespół     | Minuta      | Precyzyjny i szczegółowy opis przewinienia |
|-----------------|-----------|------------------|------------|-------------|--------------------------------------------|
|                 |           |                  |            |             |                                            |
| Zawodnik        | 14 - KONF | AD KRASOWSKI (MK | S Kłobuk N | /likołajki) |                                            |
| Minuta          | 1 🗘 '+    | 0 🗢              |            |             |                                            |
| Opis            |           |                  |            |             | ×.                                         |
| Dodaj Anuluj    |           |                  |            |             |                                            |
|                 |           |                  |            |             |                                            |
|                 |           |                  |            |             |                                            |

W powyższym widoku mamy możliwość wprowadzenia napomnień i wykluczeń zawodników. Aby można było to zrobić należy w pierwszej kolejności wprowadzić składy tak jak to przedstawia rysunek 19

- d) Gospodarze i Goście lista zawodników uprawnionych do gry w danym spotkaniu
- W powyższym podpunkcie mamy możliwość wprowadzenia:
- 1. Składów (skład podstawowy i skład rezerwowy)
- 2. Wykaz osób uprawnionych do przebywania na ławce rezerwowych
- 3. Zmiany zawodników

### **Rys. 18**

| spoua                                                                                                    | rze                                        |                                                                 |                                           |                                       |                                                                                                    |                                                    |                                                               |
|----------------------------------------------------------------------------------------------------|--------------------------------------------|-----------------------------------------------------------------|-------------------------------------------|---------------------------------------|----------------------------------------------------------------------------------------------------|----------------------------------------------------|---------------------------------------------------------------|
| e i                                                                                                    | Bramkarz                                   | Na                                                              | zwisko i imię                             |                                       | Data urodzenia                                                                                          | Mło                                                | dzieżowiec                                                    |
|                                                                                                    | ~                                          |                                                                 |                                           |                                       |                                                                                                    |                                                    |                                                               |
|                                                                                                    | F                                          |                                                                 |                                           |                                       |                                                                                                    |                                                    |                                                               |
| 0                                                                                                    | -                                          |                                                                 |                                           |                                       |                                                                                                    |                                                    |                                                               |
|                                                                                                    | <b></b>                                    | 1                                                               |                                           | ĺ                                     |                                                                                                    | ĺ                                                  | Π                                                             |
|                                                                                                    | -                                          |                                                                 |                                           |                                       |                                                                                                    |                                                    | -                                                             |
| Ť                                                                                                    | Π                                          |                                                                 |                                           | 1                                     |                                                                                                    | 1                                                  | E                                                             |
|                                                                                                    | -                                          |                                                                 |                                           |                                       |                                                                                                    | -                                                  | -                                                             |
|                                                                                                    | Γ                                          |                                                                 |                                           |                                       |                                                                                                    |                                                    | Γ                                                             |
|                                                                                                    | -                                          | - R                                                             |                                           | -                                     |                                                                                                    |                                                    | -                                                             |
|                                                                                                    | E                                          | -                                                               |                                           |                                       |                                                                                                    |                                                    | -                                                             |
|                                                                                                    | E                                          |                                                                 |                                           |                                       |                                                                                                    |                                                    | -                                                             |
| -                                                                                                    | 100                                        | 2).<br>1 <sup>21</sup>                                          |                                           | -                                     |                                                                                                    |                                                    | -                                                             |
|                                                                                                    | Bramkarz                                   | Na                                                              | zwisko i imię                             |                                       | Data urodzenia                                                                                          | Mło                                                | dzieżowiec                                                    |
|                                                                                                    | <b>V</b>                                   |                                                                 |                                           |                                       |                                                                                                    |                                                    | E                                                             |
|                                                                                                    |                                            |                                                                 |                                           |                                       |                                                                                                    |                                                    |                                                               |
|                                                                                                    | E                                          |                                                                 |                                           |                                       |                                                                                                    |                                                    |                                                               |
|                                                                                                    | -                                          |                                                                 |                                           |                                       |                                                                                                    |                                                    |                                                               |
| Í                                                                                                    | <b></b>                                    |                                                                 |                                           |                                       |                                                                                                    | l l                                                |                                                               |
|                                                                                                    | -                                          | İ                                                               |                                           |                                       |                                                                                                    | 1                                                  |                                                               |
|                                                                                                    |                                            |                                                                 |                                           |                                       |                                                                                                    |                                                    |                                                               |
| oitan:                                                                                                    | numer                                      |                                                                 |                                           |                                       |                                                                                                    |                                                    | <b>F</b>                                                      |
| Ditan:<br>tuj sklad<br>(az os                                                                                                    | numer<br>sób uprawnion                     | 1<br>ych do przeby                                              | wania na ławce                            | e zawodnik                            | ów rezerwowy                                                                                            | :h                                                 |                                                               |
| oitan:<br>tuj sklad<br>kaz OS                                                                                                    | numer<br>sób uprawnion                     | 1<br>ych do przebyv<br>azwisko i imię                           | wania na ławce                            | e Zawodnik<br>Funkcja                 | ów rezerwowyo                                                                                           | ch                                                 |                                                               |
| Ditan:<br>tuj sklad<br>Kaz OS<br>Jr<br>1<br>2                                                                                                    | numer<br>sób uprawnion                     | 1<br>ych do przebyv<br>azwisko i imię                           | wania na ławce                            | e zawodnik<br>Funkcja                 | tów rezerwowy<br>Edytuj<br>Edytuj                                                                       | ch<br>Usuń                                         |                                                               |
| Ditan:<br>tuj sklad<br>(CAZ OS<br>Ir                                                                                                    | numer<br>sób uprawnion                     | <b>1</b><br>ych do przebyv<br>azwisko i imię                    | wania na ławce                            | e zawodnik<br>Funkcja                 | xów rezerwowyo<br>Edytuj<br>Edytuj<br>Edytuj                                                            | ch<br>Usuń<br>Usuń<br>Usuń                         |                                                               |
| bitan:<br>tuj sklad<br>Kaz OS<br>Vr<br>1<br>2<br>3<br>4                                                                                                    | numer<br>sób uprawnion                     | 1<br>ych do przeby<br>azwisko i imię                            | wania na ławce<br>2 =                     | e zawodnik<br>Funkcja                 | xów rezerwowyo<br>Edvtuj<br>Edvtuj<br>Edvtuj<br>Edvtuj                                                  | ch<br>Usuń<br>Usuń<br>Usuń                         |                                                               |
| Ditan:<br>tuj sklad<br>(az OS<br>(ar  <br>1<br>2<br>3<br>4<br>5<br>5<br>3                                                                                                    | numer<br>J<br>sób uprawnion<br>Na          | 1<br>ych do przeby<br>azwisko i imię                            | wania na ławce                            | e zawodnik<br>Funkcja                 | XÓW rezerwowy<br>Edvtuj<br>Edvtuj<br>Edvtuj<br>Edvtuj<br>Edvtuj<br>Edvtuj<br>Edvtuj                     | Ch<br>Usuń<br>Usuń<br>Usuń<br>Usuń<br>Usuń         |                                                               |
| Ditan:<br>tuj sklad<br>(az OS<br>Ir<br>1<br>2<br>3<br>4<br>5<br>5<br>3                                                                                                    | numer<br>sób uprawnion<br>Na               | <b>1</b><br>ych do przeby<br>azwisko i imię                     | wania na ławce<br>2 –                     | e zawodnik<br>Funkcja                 | ców rezerwowy<br>Edytuj<br>Edytuj<br>Edytuj<br>Edytuj<br>Edytuj<br>Edytuj<br>Edytuj                     | ch<br>Usuń<br>Usuń<br>Usuń<br>Usuń<br>Usuń<br>Usuń |                                                               |
| Ditan:<br>tuj sklad<br>(az os<br>ar<br>1<br>2<br>3<br>4<br>5<br>5<br>5<br>5                                                                                                    | numer<br>sób uprawnion<br>Na               | 1<br>ych do przeby<br>azwisko i imię                            | wania na ławce<br>2 –                     | e zawodnik<br>Funkcja                 | Sów rezerwowy<br>Edytuj<br>Edytuj<br>Edytuj<br>Edytuj<br>Edytuj<br>Edytuj<br>Edytuj                     | Ch<br>Usuń<br>Usuń<br>Usuń<br>Usuń<br>Usuń         |                                                               |
| Ditan:<br>tuj sklad<br>(az os<br>lir<br>2<br>3<br>4<br>5<br>5<br>5<br>8<br>4<br>4<br>5<br>5<br>8<br>8<br>8<br>8<br>8<br>8<br>8<br>8<br>8<br>8<br>8                                                                                                    | numer<br>sób uprawnion<br>Na<br>awodników  | 1<br>ych do przebyv<br>azwisko i imię<br>Nazwisko i imię (zszed | Wania na ławce<br>2 –<br>Ił) Numer zawodn | e zawodnik<br>Funkcja                 | KÓW REZERWOWY<br>Edytuj<br>Edytuj<br>Edytuj<br>Edytuj<br>Edytuj<br>Edytuj<br>Edytuj                     | ch<br>Usuń<br>Usuń<br>Usuń<br>Usuń<br>Usuń<br>Usuń |                                                               |
| Ditan:<br>tuj sklad<br>(az os<br>lir<br>2<br>3<br>4<br>5<br>5<br>5<br>3<br>4<br>4<br>5<br>5<br>1<br>3<br>4<br>4<br>5<br>5<br>1<br>3<br>4<br>4<br>1<br>2<br>1<br>2<br>1<br>2<br>1<br>2<br>1<br>3<br>1<br>4<br>1<br>5<br>1<br>3<br>1<br>4<br>1<br>1<br>2<br>1<br>3<br>1<br>1<br>1<br>1<br>1<br>1<br>1<br>1<br>1<br>1<br>1<br>1<br>1<br>1<br>1 | numer<br>sób uprawnion<br>Na<br>awodników  | 1<br>ych do przebyv<br>azwisko i imię<br>Nazwisko i imię (zszed | Wania na ławce<br>2 –<br>Ił) Numer zawodn | e zawodnik<br>Funkcja                 | KÓW REZERWOWY<br>Edytuj<br>Edytuj<br>Edytuj<br>Edytuj<br>Edytuj<br>Edytuj                               | ch<br>Usuń<br>Usuń<br>Usuń<br>Usuń<br>Usuń<br>Usuń |                                                               |
| Ditan:<br>tuj sklad<br>(az os<br>lir<br>2<br>3<br>4<br>5<br>5<br>3<br>4<br>5<br>3<br>4<br>4<br>5<br>3<br>4<br>4<br>5<br>3<br>4<br>4<br>5<br>3<br>4<br>4<br>4<br>4                                                                                                    | numer<br>sób uprawnion<br>Na<br>awodników  | 1<br>ych do przebyv<br>azwisko i imię<br>Nazwisko i imię (zszed | Wania na ławce<br>2 –<br>I) Numer zawodn  | e zawodnik<br>Funkcja                 | KÓW rezerwowy<br>Edytuj<br>Edytuj<br>Edytuj<br>Edytuj<br>Edytuj<br>Edytuj<br>Edytuj                     | ch<br>Usuń<br>Usuń<br>Usuń<br>Usuń<br>Usuń<br>Usuń | Intui Usuń                                                    |
| Ditan:<br>tuj sklad<br>(az os<br>lir<br>2<br>3<br>4<br>5<br>5<br>3<br>4<br>5<br>3<br>4<br>4<br>5<br>3<br>4<br>4<br>5<br>3<br>4<br>4<br>5<br>3<br>4<br>4<br>4<br>5<br>3<br>4<br>4<br>4<br>5<br>3<br>4<br>4<br>4<br>4                                                                                                    | numer<br>sób uprawniony<br>Na<br>awodników | 1<br>ych do przebyv<br>szwisko i imię                           | Wania na ławce<br>2 –                     | e zawodnik<br>Funkcja<br>ika (wszedł) | KÓW rezerwowy<br>Edytuj<br>Edytuj<br>Edytuj<br>Edytuj<br>Edytuj<br>Edytuj<br>I                          | ch<br>Usuń<br>Usuń<br>Usuń<br>Usuń<br>Usuń<br>Usuń | Ntui Usuń<br>Ntui Usuń<br>Ntui Usuń                           |
| Ditan:<br>tuj sklad<br>(AZ OS<br>4<br>2<br>3<br>4<br>5<br>5<br>5<br>8                                                                                                    | numer<br>sób uprawniony<br>Na<br>awodników | 1<br>ych do przebyv<br>azwisko i imię                           | Wania na ławce<br>2 –<br>#) Numer zawodn  | e zawodnik<br>Funkcja<br>ika (wszedł) | KÓW rezerwowy<br>Edytuj<br>Edytuj<br>Edytuj<br>Edytuj<br>Edytuj<br>Edytuj<br>I<br>Nazwisko i imię (wsze | ch<br>Usuń<br>Usuń<br>Usuń<br>Usuń<br>Usuń<br>Usuń | Ntui Usuń<br>Ntui Usuń<br>Ntui Usuń<br>Ntui Usuń<br>Ntui Usuń |

Klikając przycisk "Edytuj skład" – pkt 1 otworzy nam się dodatkowe okno z danymi zawodników (Rys. 19). Jest to lista wszystkich uprawnionych zawodników. Z listy uprawnionych wybieramy skład podstawowy i rezerwowy (czyli masymalnie 18 zawodników) poniższy rysunek pokazuje jak stworzyć listy.

#### Rys. 19

| Strona Strzelcy i                | Napomr                        | nienia i                    | nspodarze Goście       | Arkusz                           | Zapisz           | Zamknij   | Ostateczny      |
|----------------------------------|-------------------------------|-----------------------------|------------------------|----------------------------------|------------------|-----------|-----------------|
| główna adnotacje<br>Automaty     | wykluo<br>czny zapis sprawozo | zenia<br>Iania za 2:11 seku | nd Wybranych do skład  | dodatkowy<br>u podstawowego : 11 | rezerwoweg       | 0.6       | zapis           |
| ,                                |                               |                             |                        |                                  |                  |           |                 |
| Edycja składu                    |                               |                             |                        |                                  |                  |           |                 |
| lmię i nazwisko                  | Data urodzenia                | Młodzieżowiec               | Skład podstawowy       | / Skład rezerwowy                | Bramkarz         | Kapitan   | Numer zawodnika |
| KONRAD KRASOWSKI                 | 1987-04-19                    |                             |                        |                                  | 7                | -         | 14              |
| ROBERT KUCHARCZYK                | 1985-06-10                    |                             | 1 🔽                    |                                  | [ <sup>'</sup> ] | 1-7       | 15              |
| TOMASZ KUZK                      | 1981-03-15                    |                             |                        | □ 2 <sup>•</sup>                 |                  | ਿ         | 1               |
| KRYSTIAN LUBELSKI                | 1991-10-21                    | $\checkmark$                | V 1                    |                                  |                  |           | 4               |
| ŁUKASZ LUBELSKI                  | 1988-07-02                    |                             |                        |                                  |                  |           | 3               |
| ŁUKASZ MAMAJEK                   | 1992-05-30                    | V                           |                        |                                  |                  |           | 7               |
| PAWEŁ MIĘKISZEWSKI               | 1988-04-27                    |                             | □ /                    |                                  |                  |           | 2               |
| MATEUSZ POTAŚ                    | 1991-11-18                    | V                           | □ /                    |                                  |                  |           | 12              |
| RAFAŁ PRÓSZYŃSKI                 | 1990-08-01                    | V                           | □ /                    |                                  |                  |           |                 |
| MACIEJ PUSZKO                    | 1994-02-26                    | V                           |                        |                                  |                  |           | 39              |
| KRYSTIAN ROKOJŻO                 | 1993-01-01                    | $\checkmark$                |                        |                                  |                  |           | 23              |
| RAFAŁ SEROWIK                    | 1988-09-22                    |                             | □ /                    |                                  |                  |           | 21              |
| GRZEGORZ SZTACHAŃSKI             | 1972-10-27                    |                             | 1                      |                                  |                  |           | 9               |
| MARCIN SZYMAŃSKI                 | 1993-01-25                    | $\checkmark$                | □ /                    |                                  |                  |           | 8               |
| ŁUKASZ SZYNDER                   | 1987-04-26                    |                             | □ /                    |                                  |                  |           | 11              |
| DAMIAN WALENDZIEWICZ             | 1990-07-24                    | $\checkmark$                | □ /                    |                                  |                  | 1         |                 |
| DAMIAN WARMUS                    | 1992-10-11                    | $\checkmark$                |                        |                                  |                  |           | 19              |
| MAREK ZAWALICH                   | 1974-11-22                    |                             | □ /                    |                                  |                  |           |                 |
| KAMIL ZIELIŃSKI                  | 1984-08-15                    |                             | □ /                    |                                  |                  |           | 34              |
| Jan Nowak (dopisany ręcznie)     | 1989-06-08                    |                             |                        |                                  |                  |           | 99              |
| leżeli na liście na ma zawodnika | a, który wystąpił w           | spotkaniu należy            | y do dodać do listy za | pomocą odnośnika                 | I 'Dodaj zaw     | vodnika'. |                 |
| Nazwisko                         |                               | 7                           |                        |                                  |                  |           |                 |
| Imie<br>Młodzieżowiec            | 6                             |                             |                        |                                  |                  |           |                 |
| Data                             |                               |                             |                        |                                  |                  |           |                 |
| Dodaj zawodnika                  |                               |                             |                        |                                  |                  |           |                 |
| Zapisz                           | 5                             |                             |                        |                                  |                  |           |                 |
| ► 8                              | ~ ~                           |                             |                        |                                  |                  |           |                 |

Klikamy w kolumnę "Skład podstawowy / Skład rezerwowy", gdzie wybieramy zawodników do składu podstawowego i rezerwowego (pkt 1). Kolejnym krokiem jest określenie funkcji na boisku i numeru zawodnika, w tym celu należy wykonać dalsze kroki (pkt 2,3,4). Jeżeli na liście uprawnionych mamy zaznaczonych

wszystkich zawodników klikamy "Zapisz" (pkt 8). Jeżeli z jakichś przyczyn na liście zawodników uprawnionych nie ma wszystkich zawodników tzn. mamy go na liście zawodników wyznaczonych na mecz (lista dostarczana przez klub) a nie istnieje on w aplikacji, mamy możliwość go dopisania. Klikamy "Dodaj zawodnika" (pkt 5), uaktywnia nam się możliwość wprowadzenia jego danych: imię, nazwisko, czy młodzieżowiec , data urodzenia (pkt 6). Po uzupełnieniu danych zawodnika klikamy "Dodaj". Punkt 7 jest efektem końcowym dodawania nieistniejącego zawodnika. Dopiero wtedy możliwe jest określenie funkcji na bojsku i numeru zawodnika nowowprowadzonego.

Uwaga: Jeżeli błędnie wprowadziliśmy zawodnika i chcemy go poprawić lub nie zauważyliśmy że istnieje on na liście wystarczy nie przypisywać mu żadnej funkcji (pkt 1,2,3,4) tylko dokonać zapisu (pkt 8). Po ponownym wejściu dany zawodnik zniknie.

Kolejny krok w uzupełnianiu składów (gospodarzy lub gości) jest wprowadzenie "Wykazu osób uprawnionych do przebywania na ławce rezerwowych"

#### Rys. 20

| Nr                 | Nazwisko i imię             | Funkcja   |                | 100         |
|--------------------|-----------------------------|-----------|----------------|-------------|
| 1 Maliszews        | Edward (nr. licencji 00561) | trener    | Edytuj         | Usuń        |
| 2 Kwiatkows        | i Tomasz                    | II trener | Edytuj         | Usuń        |
| 3                  |                             | 1         | -> Edytuj      | Usuń        |
| 4                  |                             |           | Edytuj         | Usuń        |
| 5                  |                             |           | Edytuj         | Usuń        |
| 6 Domagalik        | Domagalik Ewa               |           | <u>Edytui</u>  | <u>Usuń</u> |
| Numer              | 3                           |           |                |             |
| Nazwisko i imię    | Sekulski Mirosłav           |           |                |             |
| Funkcja            | trener bramkarzy            |           | -2             |             |
| Numer licencji tre | era                         |           | 945 - 186.<br> |             |
| Uaktualnij Anuluj  | ŀ                           |           |                |             |

W celu wprowadzenia w/w osób należy kliknąć przycisk "Edytuj" pkt 1, spowoduje to otwarcie części do uzupełnienia danych pkt 2. Po wprowadzeniu wszystkich niezbędnych danych klikamy przycisk "Uaktualnij" spowoduje to zapisanie wprowadzonych danych.

W celu dokończenia uzupełniania danych ze sprawozdania sędziego należy dokonać wprowadzenia "Zmian zawodników" o ile takie wystąpiły w meczu.

#### Rys. 21

Zmiany zawodników

| Numer zaw             | odnika (zszedł) | Nazwisko i imię (zszedł) | Numer zawodnika (wszedł) | Nazwisko i imię (wszedł) | Minuta |        |             |
|-----------------------|-----------------|--------------------------|--------------------------|--------------------------|--------|--------|-------------|
| 8                     |                 | BALAGA PIOTR             | 15                       | LISOWSKI BARTOSZ         | 78'    | Edytuj | Usuń        |
|                       |                 |                          |                          | A A                      |        | Edytuj | Usuń        |
|                       |                 |                          |                          |                          |        | Edytuj | Usuń        |
|                       |                 |                          |                          |                          | 1      | Edytuj | Usuń        |
|                       |                 |                          |                          | 2                        | 1      | Edytuj | Usuń        |
|                       |                 |                          |                          | _                        |        | Edytuj | Usuń        |
|                       |                 |                          |                          |                          |        | Edytuj | <u>Usuń</u> |
| -                     |                 |                          |                          | -                        | 1      |        |             |
| Zawodnik<br>zchodzący | 3 - TOMAS       | Z BEDNARSKI (BŁYSK KU    | ŻNICZYSKO) (M)           |                          |        |        |             |
| Zawodnik<br>wchodzący | 17 - DOMIN      | IIK PASIECZNIK (BŁYSK K  | (UŻNICZYSKO) (M) 💽       | ←1                       |        |        |             |
| Minuta                | 82 🗘 '+         | 0 🗢                      |                          |                          |        |        |             |
| Uaktualnij Anu        | luj             |                          |                          |                          |        |        |             |

W celu wprowadzenia zmian zawodników bezwzględnie w pierwszej kolejności należy wprowadzić składy drużyn. Dopiero wtedy można dokonac zmian. W celu dokonania zmiany należy kliknac przycisk "Edytuj" wywoła to nam mozliwość wprowadzenia zmiany punkt 1 w rysunku 21. Następnie klikamy przycisk "Uaktualnij" uzyskamy efekt jak w punkcie 2. Tę operację wykonujemy tyle razy ile mialiśmy zmian.

Efekt końcowy wprowadzania danych ze składu sędziowskiego powinien wygladać jak na Rys. 22

#### Rys.22

| Stron<br>główn | a Strzelcy i<br>a adnotacje | Napomnienia i Gospoda<br>wykluczenia Gospoda | rze Goście | Arkusz<br>dodatkowy | Zapisz   | Spotkania O | stateczny<br>zapis |
|----------------|-----------------------------|----------------------------------------------|------------|---------------------|----------|-------------|--------------------|
| Gosp           | odarze                      |                                              |            |                     |          |             |                    |
| Nr             | Bramkarz                    | Nazwisko i imie                              | 2          |                     | Data uro | odzenia     | Młodzieżowiec      |
| 1              | 1                           | MACIEJ BAURA                                 |            |                     | 1990-0   | 06-15       | ×                  |
| 2              |                             | TOMASZ BEDNARSKI                             |            |                     | 1991-0   | 01-07       | ~                  |
| 4              |                             | PRZEMYSŁAW BRYŁA                             |            |                     | 1990-0   | 02-06       | ×                  |
| 6              |                             | PATRYK GULKA                                 |            |                     | 1992-0   | 06-12       | ×                  |
| 7              |                             | SEBASTIAN HUĆKO                              |            |                     | 1976-0   | 06-25       |                    |
| 12             |                             | DAWID KLUPSZ                                 |            |                     | 1990-0   | 05-25       | ~                  |
| 13             |                             | BARTOSZ LISOWSKI                             |            |                     | 1989-0   | )1-27       |                    |
| 10             |                             | DAMIAN MIERZWA                               |            |                     | 1994-0   | 01-04       | ×                  |
| 9              |                             | KRZYSZTOF PRZEKWAS                           |            |                     | 1991-0   | 08-03       | ~                  |
| 15             |                             | GRZEGORZ SOCHACKI                            |            |                     | 1990-1   | 11-19       | ~                  |
| 16             |                             | MICHAŁ WÓJCIKOWSKI                           |            |                     | 1992-0   | 12-25       | ×                  |
|                |                             |                                              |            |                     |          |             |                    |
| Nr             | Bramkarz                    | Nazwisko i imie                              | 2          |                     | Data uro | odzenia     | Młodzieżowiec      |
| 21             | V                           | BARTŁOMIEJ DALACH                            |            |                     | 1986-    | 12-05       |                    |
| 22             |                             | ZBIGNIEW JANIK                               |            |                     | 1985-0   | 07-03       |                    |
| 23             |                             | EMIL KOSOŃ                                   |            |                     | 1993-0   | 08-15       | ×                  |
| 24             |                             | DOMINIK PASIECZNIK                           |            |                     | 1991-0   | 07-30       | ~                  |
| 25             |                             | RAFAŁ RADZIEJOWSKI                           |            |                     | 1984-0   | 07-27       |                    |
| 29             |                             | KAMIL SIKORA                                 |            |                     | 1989-0   | 02-07       |                    |
| 28             |                             | MATEUSZ WÓJCIKOWSKI                          |            |                     | 1994-0   | 05-18       | ×                  |
|                |                             |                                              |            |                     |          |             |                    |

#### Kapitan: numer 2

Edytuj skład

#### Wykaz osób uprawnionych do przebywania na ławce zawodników rezerwowych

| Nr                     | Nazw                           | visko i imię                      | Funkcja           |        |             |  |  |  |
|------------------------|--------------------------------|-----------------------------------|-------------------|--------|-------------|--|--|--|
| 1                      | Nowak Jan (nr. licencji 00213) | lowak Jan (nr. licencji 00213) tr |                   | Edytuj | <u>Usuń</u> |  |  |  |
| 2                      | Makowski Bartłomiej            | akowski Bartłomiej                |                   | Edytuj | <u>Usuń</u> |  |  |  |
| 3                      | Piszkowski Marcin tr           |                                   | trener bramkarzy  | Edytuj | <u>Usuń</u> |  |  |  |
| 4                      | 4 Jackowski Tomasz             |                                   | kierownik druzyny | Edytuj | <u>Usuń</u> |  |  |  |
| 5                      | Michalczak Adam                |                                   | Lekarz            | Edytuj | <u>Usuń</u> |  |  |  |
| 6                      | Kwiatkowska Anna               |                                   | masażystka        | Edytuj | <u>Usuń</u> |  |  |  |
|                        |                                |                                   |                   |        |             |  |  |  |
| Nume                   | r                              | 6                                 |                   |        |             |  |  |  |
| Nazwi                  | isko i imię                    | Kwiatkowska Anna                  |                   |        |             |  |  |  |
| Funkcja masażystka     |                                | masażystka                        |                   |        |             |  |  |  |
| Numer licencji trenera |                                |                                   |                   |        |             |  |  |  |
| Edytu                  | j <u>Usuń Nowy</u>             |                                   |                   |        |             |  |  |  |

#### Zmiany zawodników

| Numer zawodnika (zszedł) | Nazwisko i imię (zszedł) | Numer zawodnika (wszedł) | Nazwisko i imię (wszedł) | Minuta |        |             |
|--------------------------|--------------------------|--------------------------|--------------------------|--------|--------|-------------|
| 1                        | BAURA MACIEJ             | 21                       | DALACH BARTŁOMIEJ        | 43'    | Edytuj | <u>Usuń</u> |
| 12                       | KLUPSZ DAWID             | 25                       | RADZIEJOWSKI RAFAŁ       | 76'    | Edytuj | <u>Usuń</u> |
| 10                       | MIERZWA DAMIAN           | 29                       | SIKORA KAMIL             | 85'    | Edytuj | <u>Usuń</u> |
|                          |                          |                          |                          |        | Edytuj | <u>Usuń</u> |
|                          |                          |                          |                          |        | Edytuj | <u>Usuń</u> |

e) Arkusz dodatkowy – Część graficzna boiska z opisem dodatkowym

Rys. 23

| Strona<br>główna | Strzelcy i<br>adnotacje | Napomnienia i<br>wykluczenia       | Gospodarze | Goście | Arkusz<br>dodatko | :<br>wy   Zapisz    | Anuluj               | Ostateczny<br>zapis  |
|------------------|-------------------------|------------------------------------|------------|--------|-------------------|---------------------|----------------------|----------------------|
| E Advect dedetic | oue (u rozio potrob     | rozpostvé po diogrami              |            |        |                   |                     |                      |                      |
| 5. Arkusz doualk | owy (w razie pouzeb     | Zaznaczyć na dragramie             | :).        |        |                   |                     |                      |                      |
|                  |                         |                                    |            |        |                   |                     |                      | <u> </u>             |
|                  |                         |                                    |            |        |                   |                     |                      | V                    |
| ŁKS SSA          |                         | KS WARTA P                         | oznań      |        |                   |                     |                      |                      |
| TADION           |                         |                                    |            |        | Leas              | nda                 |                      |                      |
| Wyczyść Wcz      | ytaj Zapisz             |                                    |            |        |                   | policja             | 0                    | służby porz.         |
|                  |                         |                                    |            |        |                   | kibice              | Ă                    | agresywni kibice     |
|                  |                         |                                    |            |        |                   | agresywny kibic     | ĩ                    | raca                 |
|                  |                         |                                    |            |        | 1                 | płonąca raca        | *                    | stroboskopy          |
|                  |                         |                                    |            |        | 1                 | petarda             | <b>4</b> 0)          | petarda hukowa       |
|                  |                         |                                    | _          |        | p-sar             | transparent         | ō                    | siedzisko            |
|                  |                         |                                    |            |        | -                 | kamienie            | 矣                    | wzniecenie ognia     |
|                  |                         |                                    |            |        | ana.              | szalik gości        | And a lateral second | szalik gospodarzy    |
|                  | d   •   •               | $( \mathbf{I} ) $ $( \mathbf{I} )$ | h          |        | inder.            | płonący sz. gości   | and the second       | płonący sz. gosp.    |
|                  | ЧΥ                      | $\nabla$ $\vee$ $\vee$             | -          |        |                   | pojemnik z ketchup  | em 🦰                 | pojemnik z musztardą |
|                  |                         |                                    |            |        | 9                 | serpentyna          | 1                    | serp. rozwinięta     |
|                  |                         |                                    | -          |        |                   | rurki z chorągiewek | - r*                 | świeca dymna         |
|                  |                         |                                    |            |        |                   | butelka szklana     | Ĺ                    | butelka plastikowa   |
|                  |                         |                                    |            |        |                   | różne rzeczy        |                      | gruz                 |
|                  |                         |                                    |            |        | L L               | banan               | Ø                    | skinhead             |
|                  | Goście                  | Gospodarze                         |            |        | 1                 | elementy ogrodzen   | ia <b>B</b>          | bufor                |
|                  |                         |                                    |            | 2      |                   |                     |                      |                      |
|                  | Strefa Buforow          | a Wektor                           |            |        |                   | 1 - ] +             | +                    |                      |

# 5. Pomoc techniczna

Mamy przyjemność poinformować, że w trosce o użytkowników systemu ExtranetPZPN uruchomiona została specjalna telefoniczna infolinia. Jej zadaniem jest całkowite przejęcie pierwszego kontaktu z wszystkimi osobami posiadającymi dostęp do systemu. Oznacza to, że osoby pracujące w infolinii mają na bieżąco udzielać wsparcia technicznego lub też przyjmować zgłoszenia i koordynować daną sprawę, aż do jej całkowitego zakończenia.

Infolinia dostępna jest pod numerem tel.: (22) 219 53 96 W dni robocze w godzinach 9.30 – 19.30 W soboty oraz niedziele w godzinach 15.00 – 20.00